# IRONCAD

IRONCAD 2016

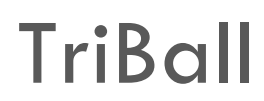

• Narzędzie pozycjonujące

# Spis treści

| 1.  | Narzędzie TriBall           | . 2 |
|-----|-----------------------------|-----|
| 2.  | Aktywacja narzędzia TriBall | . 2 |
| 3.  | Specyfika narzędzia TriBall | .4  |
| 3.1 | Kula centralna              | .4  |
| 3.2 | Kule wewnętrzne             | . 5 |
| 3.3 | Kule zewnętrzne             | .7  |
| 3.4 | Płaszczyzny                 | . 8 |
| 3.5 | Okrąg                       | 10  |
| 4.  | Menu główne TriBall         | 11  |

### 1. Narzędzie TriBall

TriBall jest opatentowanym narzędziem środowiska 3D CAD **IRONCAD**, służącym do szeroko pojętego pozycjonowania obiektów na scenie 3D. Uznany przez niektórych jako "najbardziej użyteczne narzędzie w historii CAD".

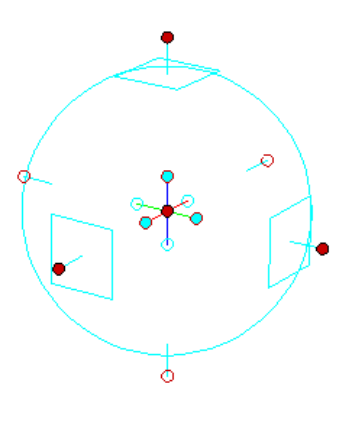

#### Pozycjonowanie:

- części
- złożeń
- inteligentnych kształtów (funkcji)
- płaszczyzny szkicu/profilu szkicu
- przekroju 3D
- tekstury
- kamer
- świateł punktowych/reflektorów/ obszarów świetlnych
- kotwicy i punktów magnetycznych

#### Edycja:

- animacje
- dynamiczne modelowanie poprzez "wyciąganie" powierzchni -> bezpośrednie modelowanie powierzchniami (Direct Face Modeling)

Istnieje możliwość umieszczania kilku elementów/obiektów w tej samej operacji narzędzia TriBall. Można łączyć części, otwory, złożenia i pozycjonować je w tym samym momencie, bez konieczności tworzenia wiązań pomiędzy nimi.

# 2. Aktywacja narzędzia TriBall

Chcąc aktywować narzędzie TriBall, należy pamiętać o zaznaczeniu elementu/obiektu/operacji.

Tryb wybierania:

- części: CTRL+LPM
- operacji/funkcji: ALT+LPM
- zespołu: LPM

| Dowolny                          |
|----------------------------------|
| Część                            |
| Bryła                            |
| Kształt                          |
| Ściana                           |
| Krawędź                          |
| Ściana/Krawędź/Wierzchołek (ŚKW) |
| Ściana przez Kształt             |
| Ściany przez auto-funkcje        |
| 😽 🕟 Dowolny 🔤 Domyśln 🗉 📥        |

Inne tryby wybierania dostępne są w prawym dolnym rogu:

Dostępne są trzy sposoby dostępu do narzędzia w środowisku IRONCAD:

przez pasek narzędzi Szybkiego Dostępu,

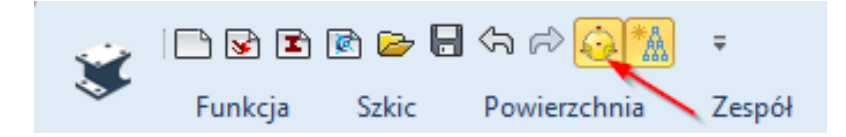

przez główny pasek narzędzi:

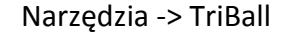

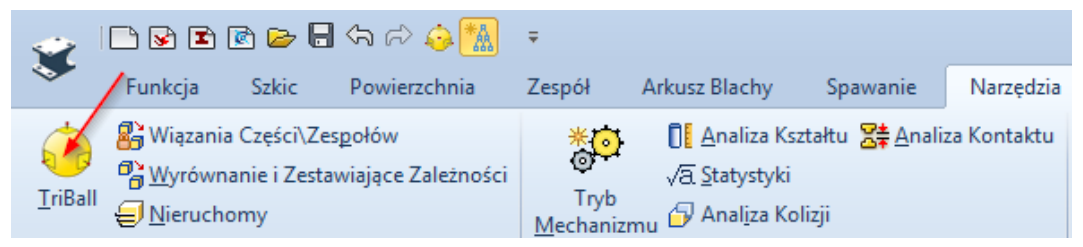

#### Zespół -> TriBall

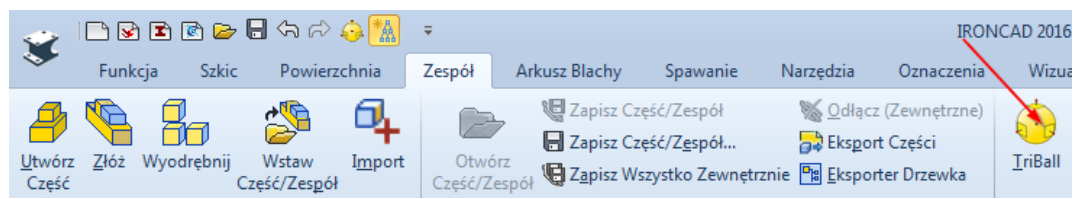

używając skrótu F10.

# 3. Specyfika narzędzia TriBall

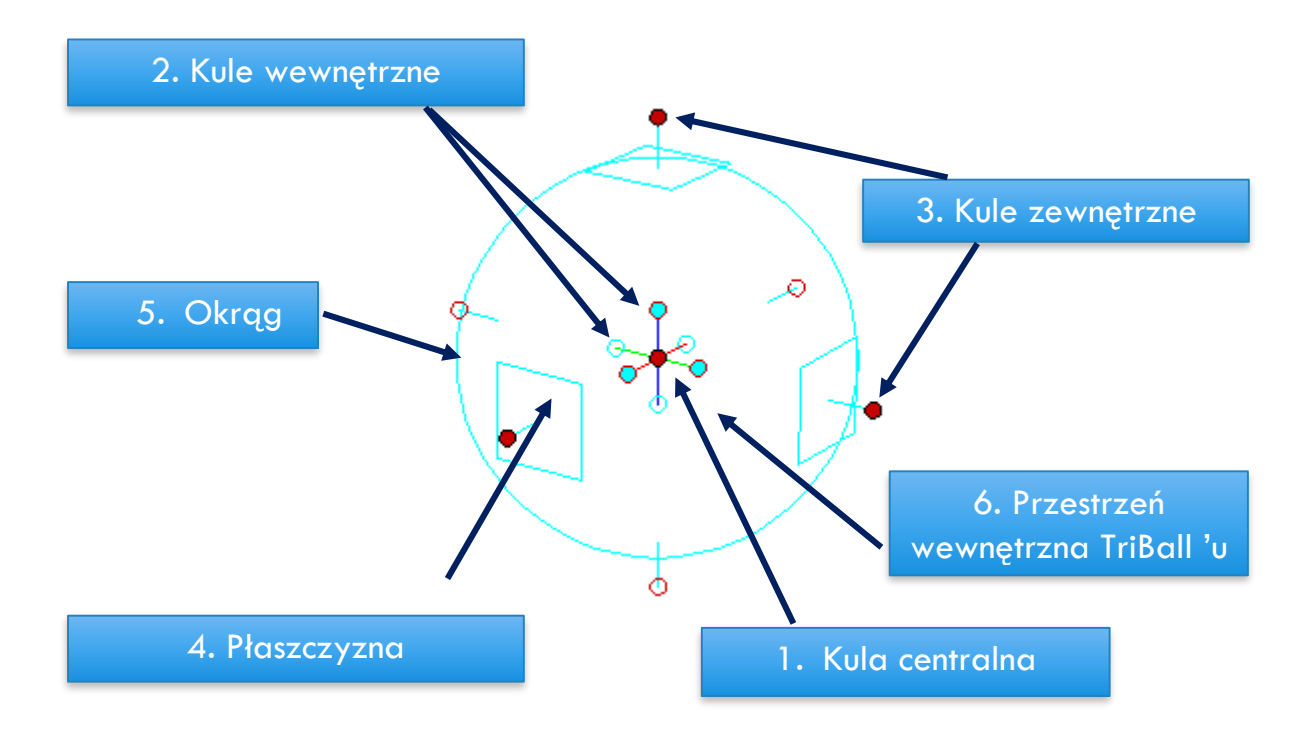

#### 3.1 Kula centralna

- Uchwyt ten jest stosowany przede wszystkim, aby wykonać ruch "punkt do punktu".
- Kliknięcie i przytrzymanie LPM na kuli pozwala na przemieszczanie TriBall 'u we wszystkich kierunkach<sup>1</sup>.
- Kliknięcie PPM aktywuje menu kontekstowe.
- Aby umieścić kulę centralną w punkcie środkowy, punkcie środka krawędzi lub pomiędzy dwoma punktami należy wybrać jedną z wyróżnionych opcji.

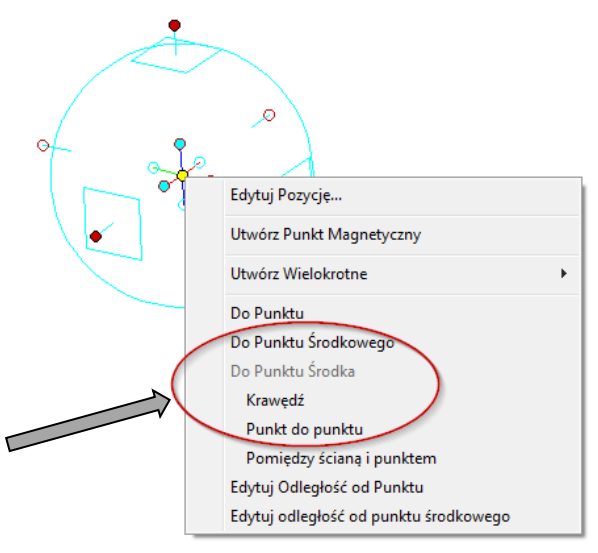

<sup>1</sup> Pod warunkiem, że istnieje inny obiekt w scenie 3D (zawsze przenosi się na drugi obiekt).

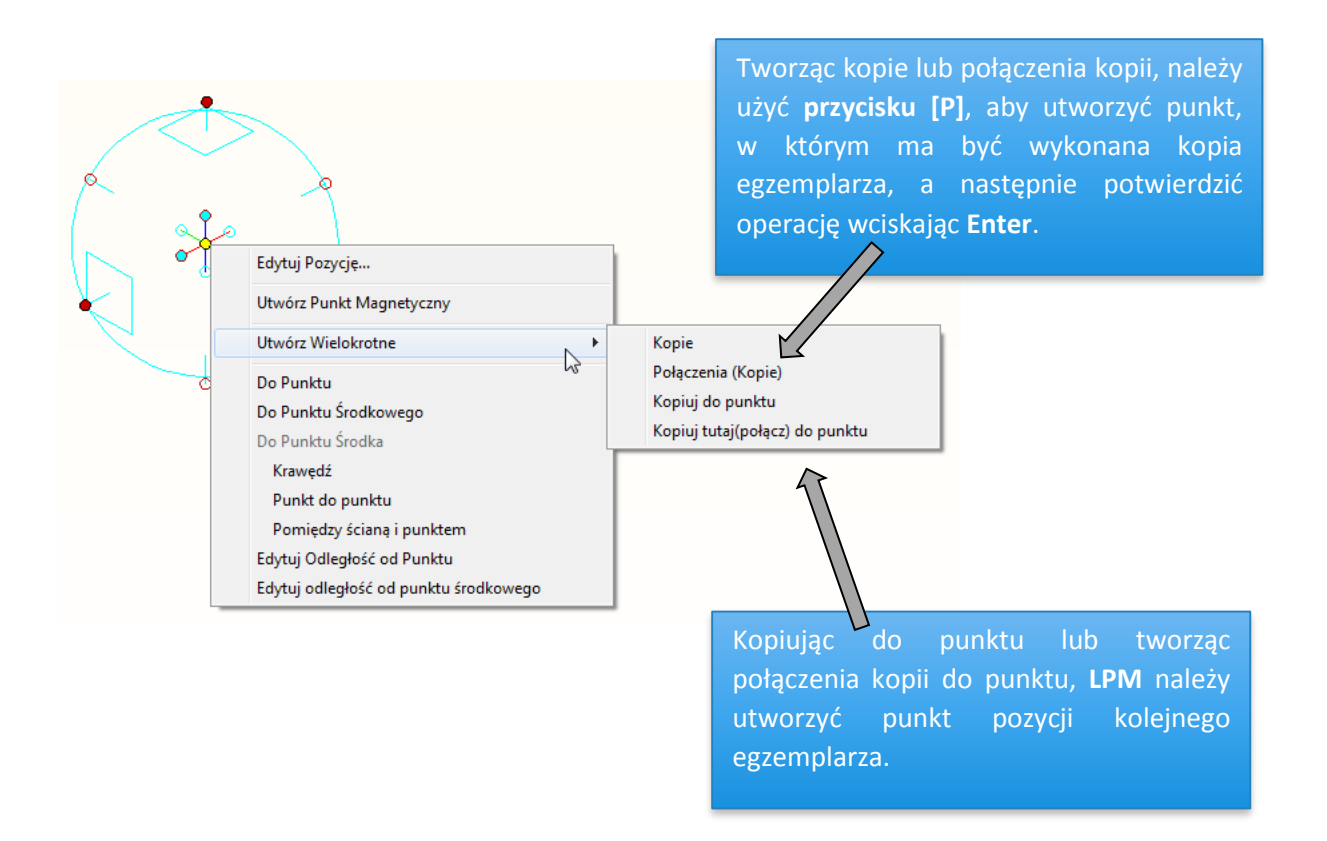

# 3.2 Kule wewnętrzne

- Są odpowiedzialne za **orientację** TriBall 'u.
- Kliknięcie i przytrzymanie **LPM** na kuli pozwala na zmianę orientacji TriBall 'u.
- Kliknięcie **PPM** aktywuje menu kontekstowe.
- Kula wewnętrzna wypełniona odpowiada widocznej ścianie obiektu. Natomiast kula wewnętrzna pusta w środku, odpowiada niewidocznej ścianie obiektu.
  Gdy obiekt zostanie obrócony tak, by tylna ściana była widoczna, kula pusta zostaje wypełniona, natomiast pełna traci wypełnienie.

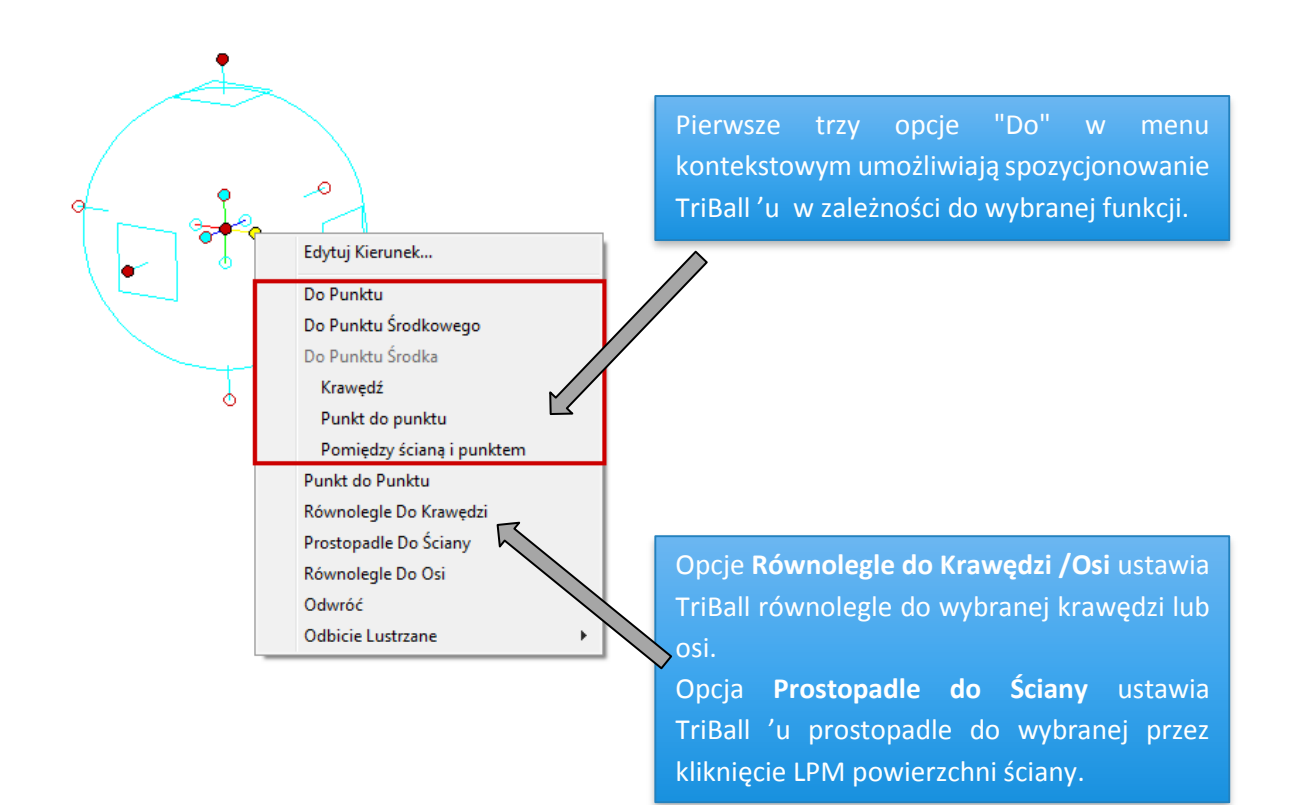

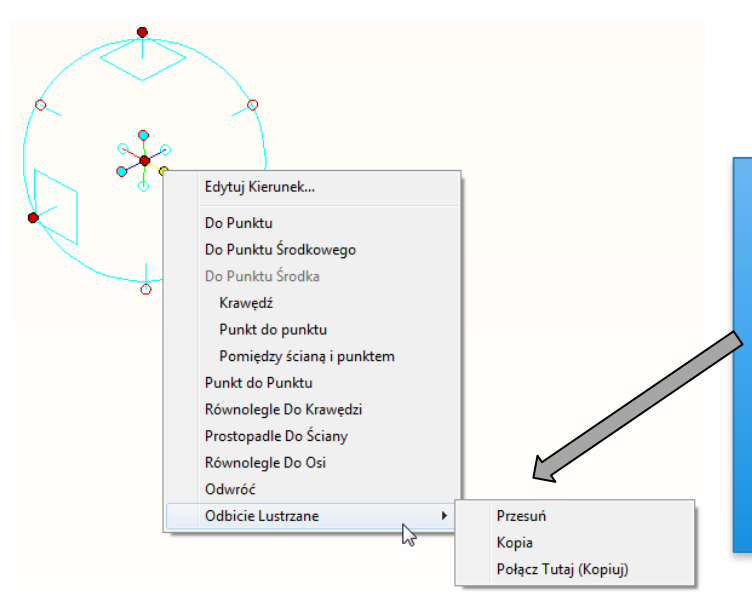

Operacja **Odbicia Lustrzanego** wykonuje się względem aktualnej pozycji TriBall 'u (należy pamiętać o jego odpowiednim ustawieniu), wzdłuż wybranej osi narzędzia. Możliwe jest wykonywanie operacji przesuwania, kopiowania oraz uzależniania od siebie kopiowanych elementów.

### 3.3 Kule zewnętrzne

Są odpowiedzialne za przesunięcie elementu/obiektu/złożenia.

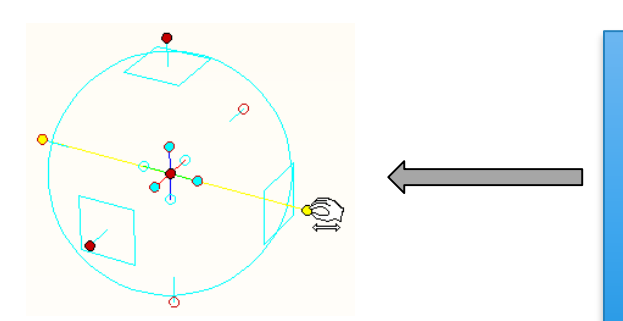

Kliknięcie i przytrzymanie **LPM** na kuli pozwala na zmianę położenia wzdłuż osi wyznaczonej przez kulę centralną i zaznaczoną. Podczas przesuwania kuli w określonym kierunku z wciśniętym LPM wyświetla się wartość, o jaką przesuwamy obiekt, bądź TriBall. Możliwe jest również bezpośrednie wprowadzanie odległości.

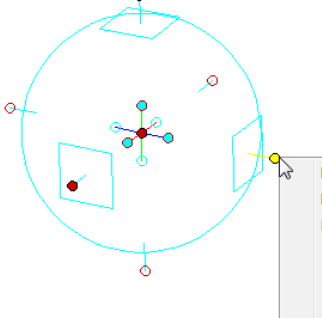

Do Punktu Do Punktu Środkowego Do Punktu Środka Krawędź Punkt do punktu Pomiędzy ścianą i punktem Edycja Odległość Edytuj Odległość od Punktu Edytuj odległość od punktu środkowego Utwórz Szyk Liniowy

Kliknięcie **PPM** na kulę zewnętrzną aktywuje menu kontekstowe (możliwość edycji określonych odległości,

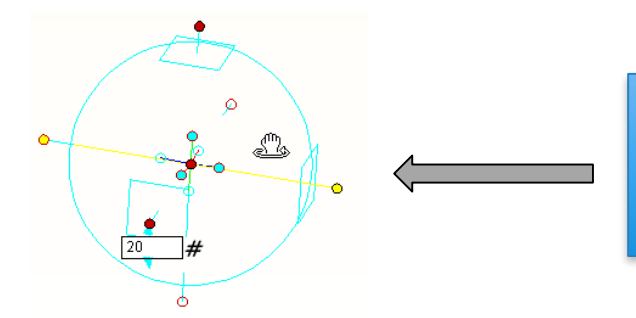

Pojedyńcze kliknięcie na kuli "blokuje" oś, pozwalając na obrót wokół niej. Należy upewnić się , że kursor znajduje się w obrębie TriBall 'u i pojawia ikonka "zamkniętej dłoni".

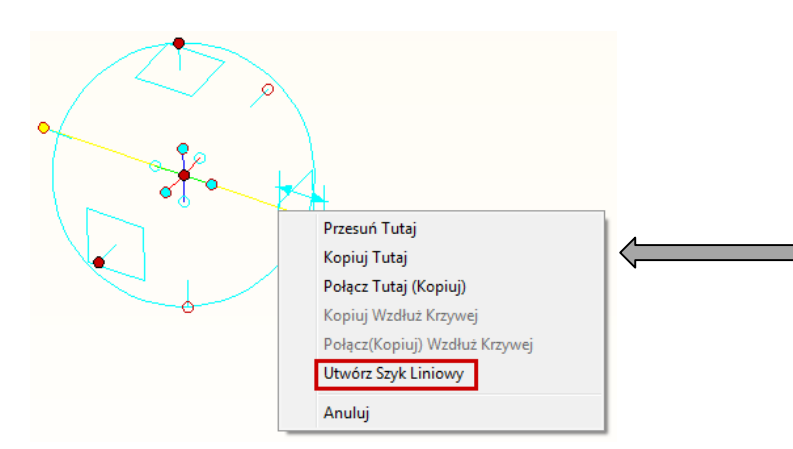

Aby uzyskać to menu, należy kliknąć PPM na kulę zewnętrzną i przeciągnąć ją w określonym kierunku. W taki sposób można utworzyć **szyk liniowy** lub

#### PRZYKŁAD: Szyk kołowy

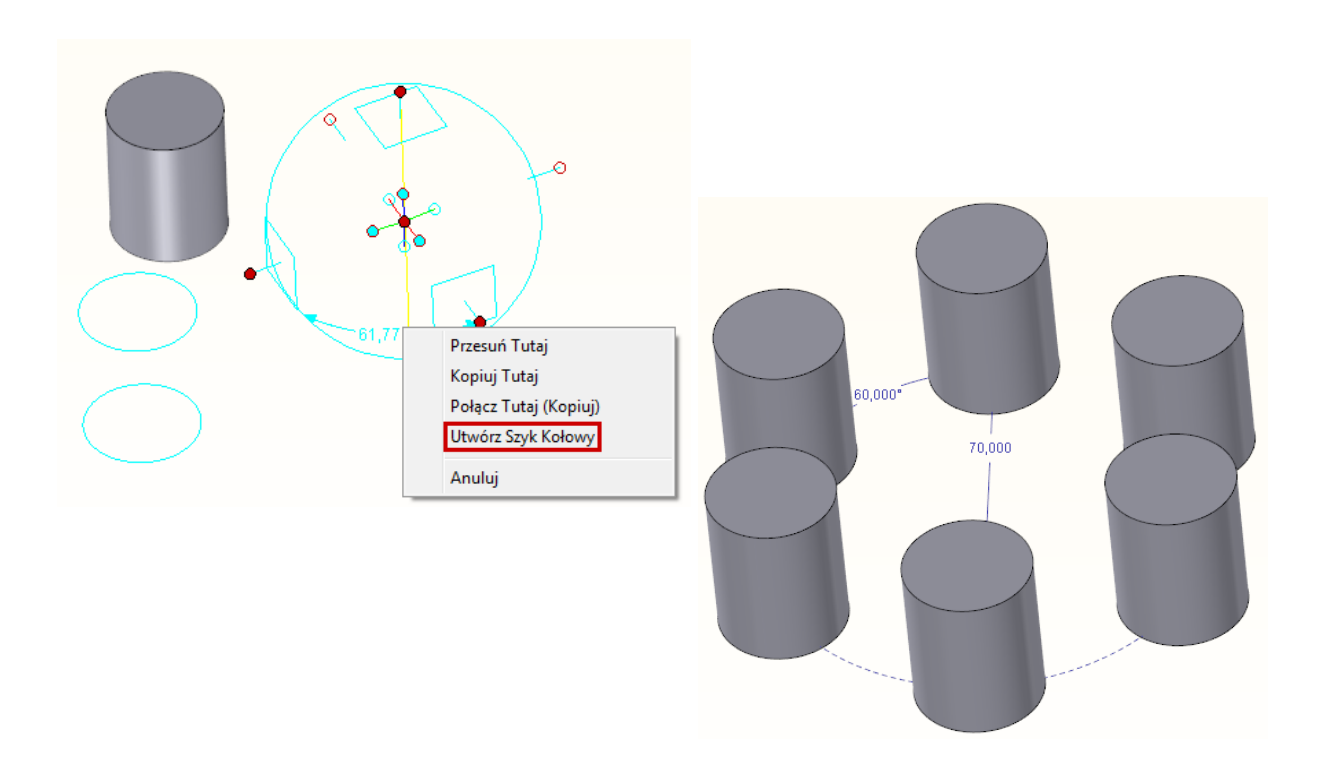

### 3.4 Płaszczyzny

 Są odpowiedzialne za przesunięcie równoległe obiektu względem wybranej płaszczyzny.

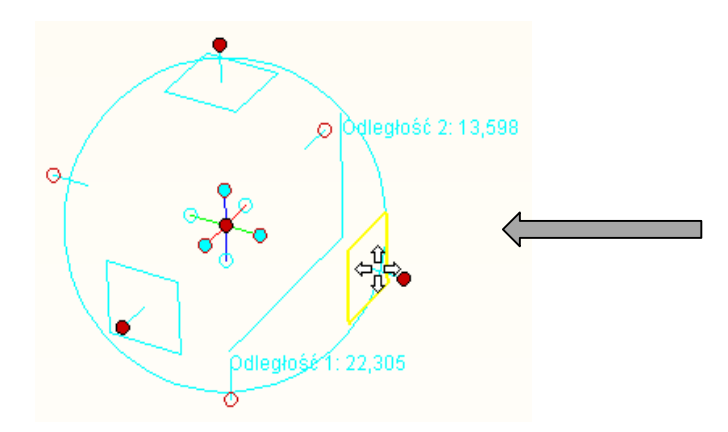

Przyciskając i przytrzymując PPM na danej płaszczyźnie zmieniamy położenie w dwóch kierunkach. Współrzędna na osi prostopadłej do płaszczyzny pozostaje stała. Takie przeciągnięcie pozwala stworzyć **szyk prostokątny**.

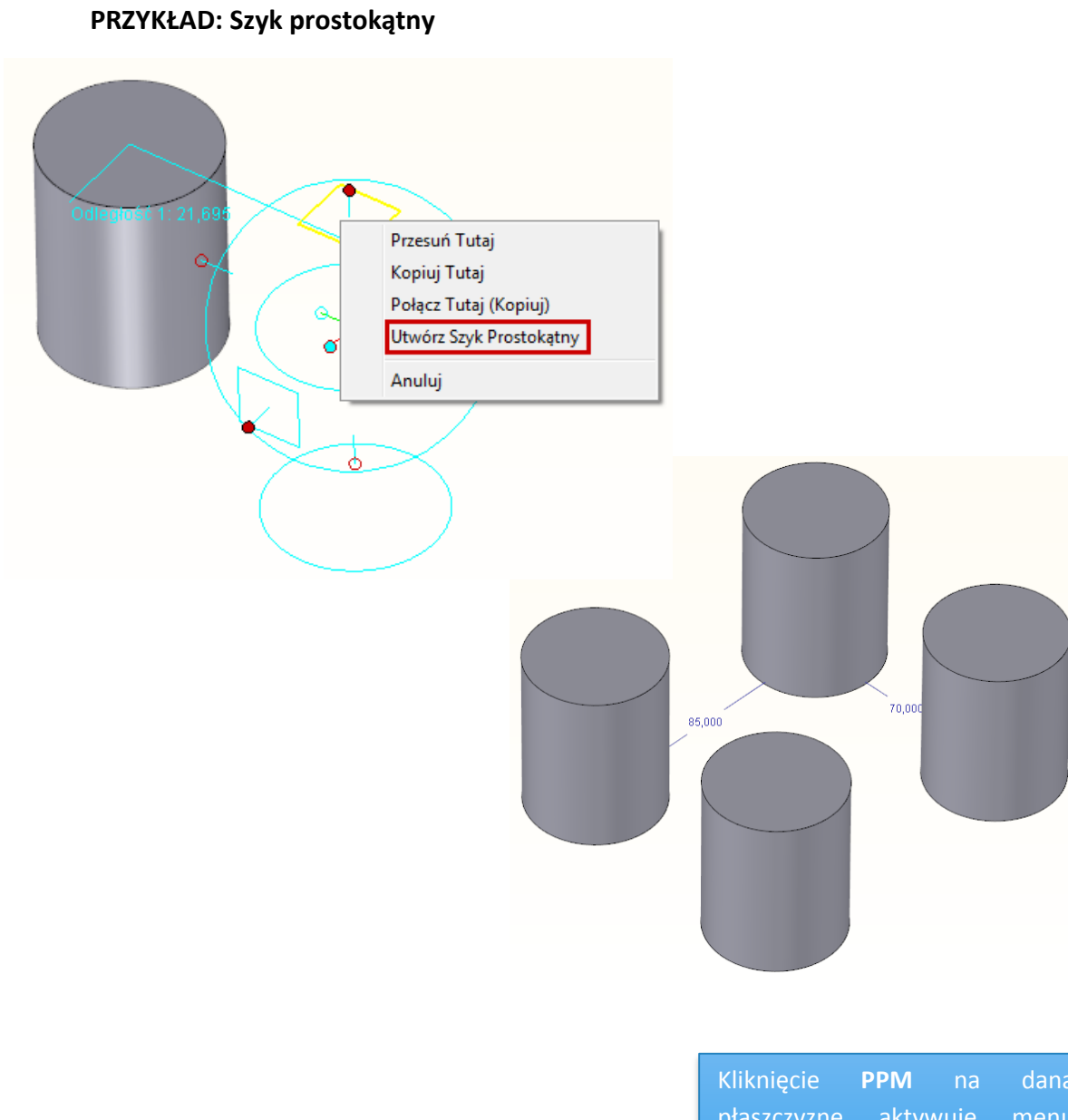

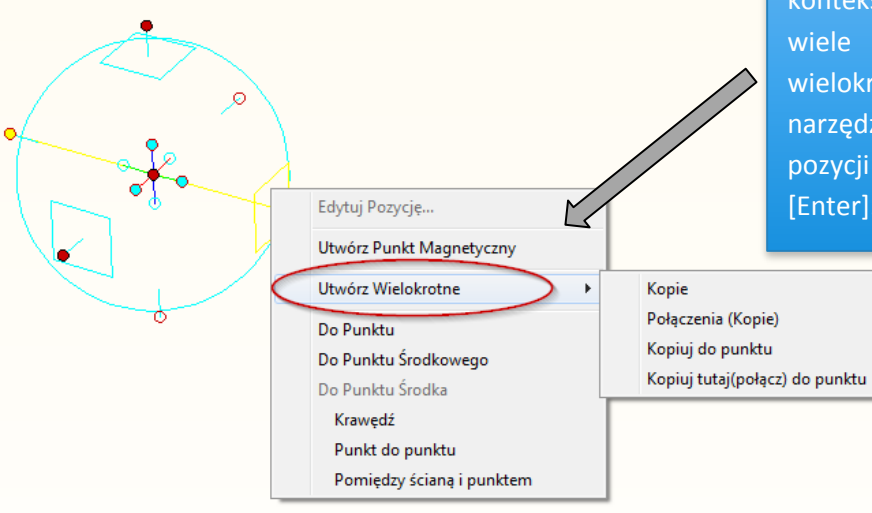

Kliknięcie **PPM** na daną płaszczyznę aktywuje menu kontekstowe. Aby utworzyć wiele kopii/połączeń (utwórz wielokrotne), należy umieścić narzędzie TriBall w określonej pozycji i nacisnąć [P], a następnie [Enter].

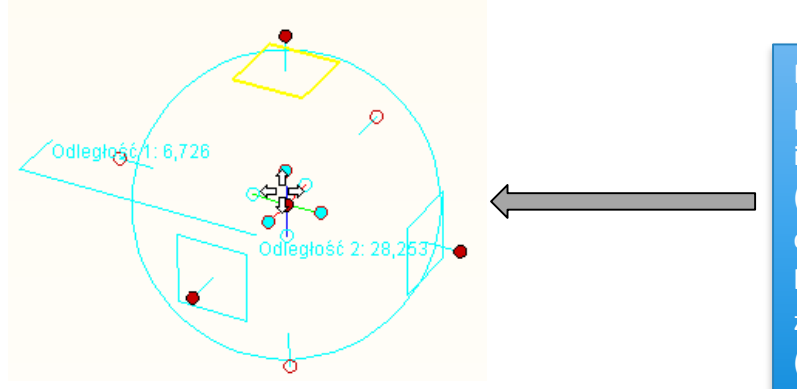

Blokując jedna z płaszczyzn poprzez kliknięcie na nią LPM, istnieje możliwość przesuwania (używając uchwytu centralnego) względem osi, które nie są prostopadłe do zablokowanej płaszczyzny (przesunięcie równoległe).

PRZYKŁAD: Schody

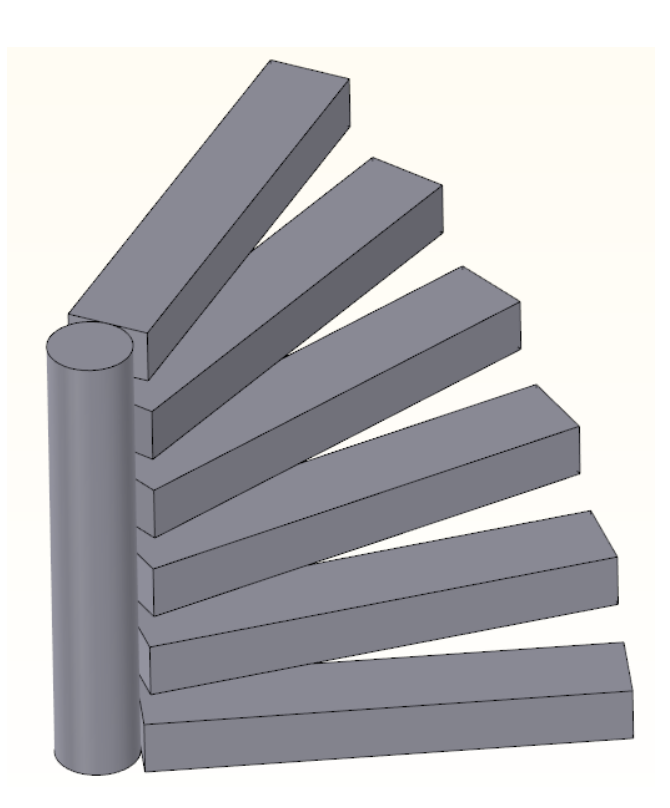

# 3.5 Okrąg

- Jest odpowiedzialny za dowolny obrót obiektu/elementu/złożenia.
- Kliknięcie i przytrzymanie PPM na zarysie okręgu, a następnie obrót prostopadle do "Widoku ekranu", wokół centrum TriBall 'u.
- Bardzo rzadko stosowany.

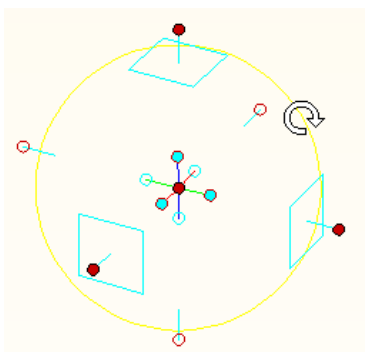

### 4. Menu główne TriBall

Kliknięcie PPM w tle, podczas gdy TriBall jest aktywny, wyświetla główne menu narzędzia. Korzystając z tego menu, możliwe jest kontrolowanie domyślnych ustawień TriBall 'u.

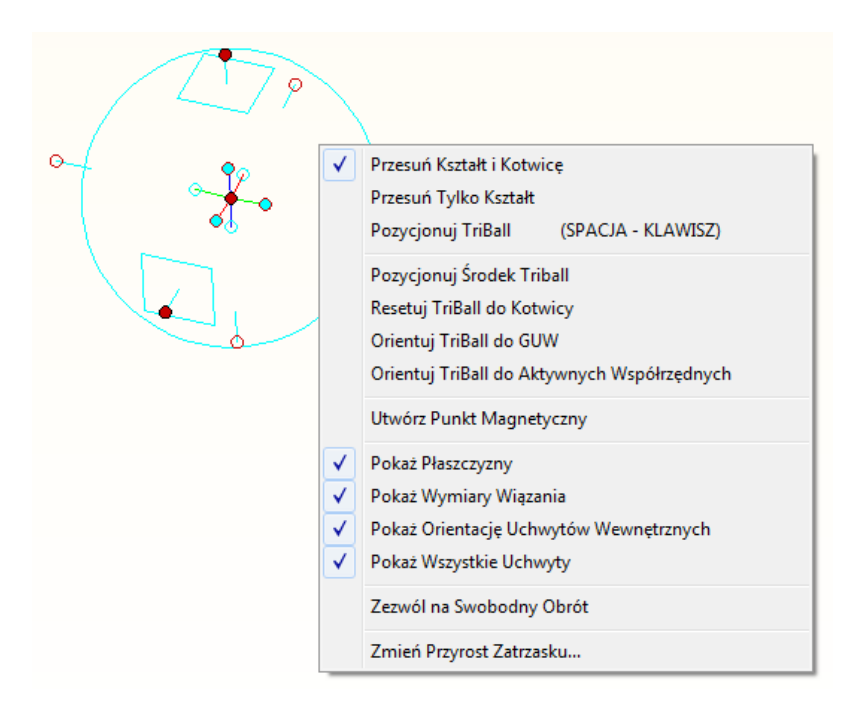

Pierwsze trzy opcje sterowania, dotyczą tego co będzie się "poruszać" podczas pozycjonowania:

- Przesuń Kształt i Kotwicę gdy opcja ta jest aktywna TriBall ma kolor niebieski; ruch TriBall 'u oraz wybranych elementów i związanych z nimi kotwic.
- **Przesuń tylko Kształt** TriBall jest zielony; ruch wybranych elementów.
- Pozycjonuj TriBall aby spozycjonować samo narzędzie TriBall, można również wcisnąć [Spacja], TriBall jest koloru białego; ruch samego TriBall 'u względem innych obiektów 3D.

#### Kolejne opcje:

- Pozycjonuj Środek TriBall opcja używana do szybkiego pozycjonowania środka TriBall 'u do wybranego punktu.
- Resetuj TriBall do kotwicy przywraca TriBall do pozycji, w której znajduje się kotwica obiektu.
- Orientuj TriBall do GUW orientuje TriBall do pozycji względem Globalnego Układu Współrzędnych.
- Aktywuj TriBall do Aktywnych Współrzędnych orientuje TriBall do Aktywnych Współrzędnych (scena 3D może mieć wiele układów współrzędnych).

- Utwórz Punkt Magnetyczny tworzy punkt magnetyczny w punkcie, będącym centrum TriBalla; opcja dostępna również z menu kuli centralnej.
- Zezwól na Swobodny Obrót umożliwia swobodny obrót we wszystkich kierunkach wokół kuli centralnej.
- Zmień Przyrost Zatrzasku opcja umożliwia zmianę przyrostu odległości i przyrostu kąta dla operacji przesunięcia przy użyciu zewnętrznych uchwytów TriBall 'u (należy przesuwać z wciśniętym klawiszem CTRL).